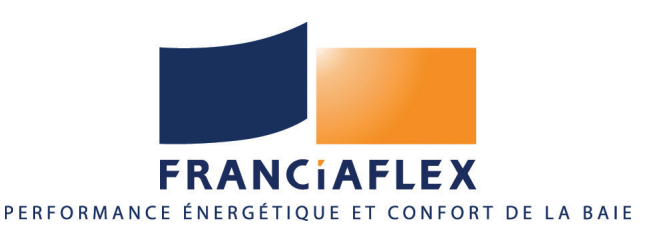

# Programme Well'com<sup>®</sup>

#### NOTICE DE RÉGLAGE ÉMETTEUR MULTICANAUX AVEC HORLOGE DOMOSOFT®

ATTENTION : Domosoft® ne doit être progammé que comme émetteur complémentaire (ERC). Les réglages de fins de course et le sens de rotation doivent impérativement avoir été réglés avec l'émetteur individuel de base (voir notice «Réglage Franciasoft MR»).

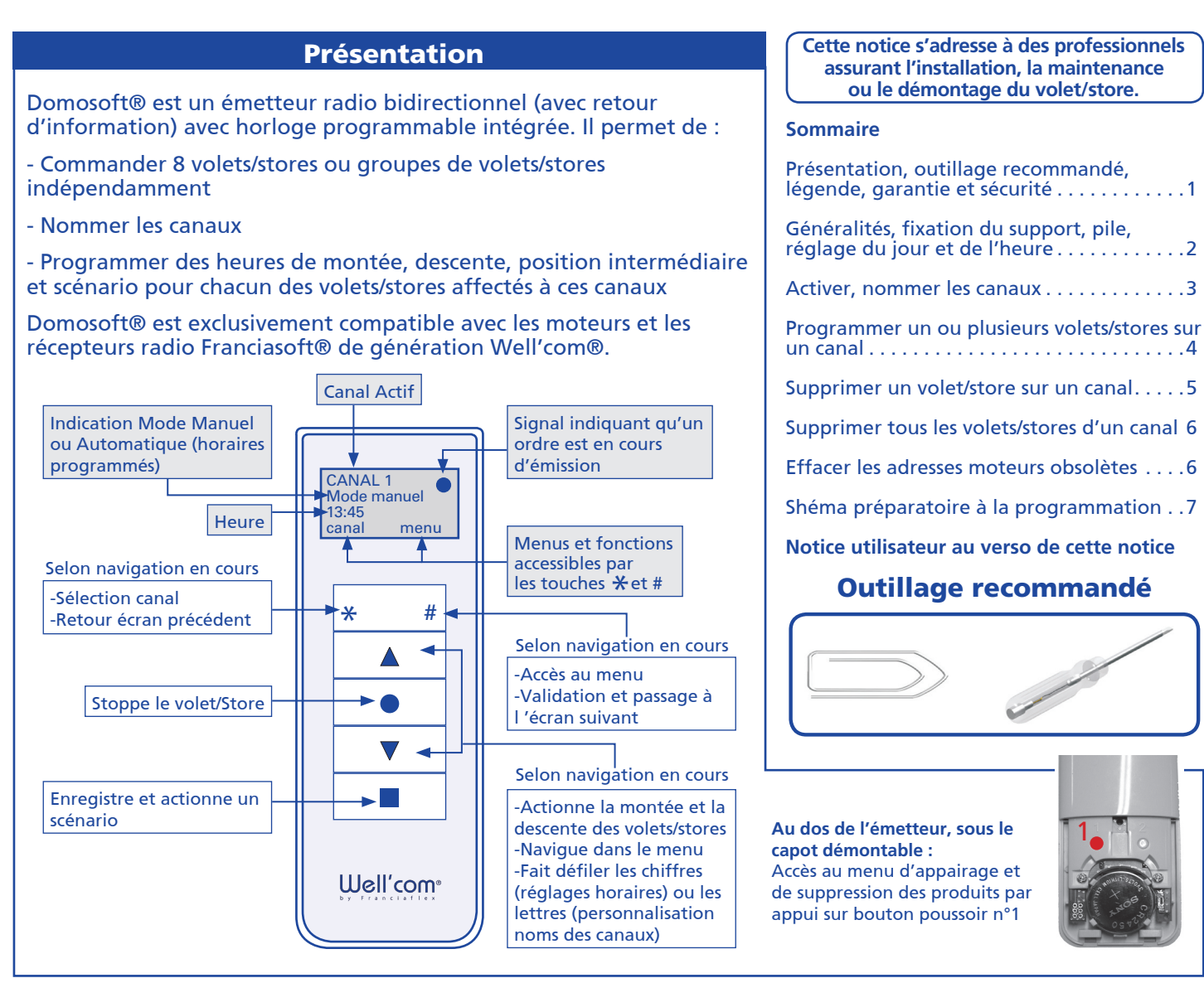

Légende

appui soutenu sur la touche jusqu'à Accusé de Réception du volet (léger va-et-vient du tablier)

ERB: Emetteur Radio de Base ERC : Emetteur Radio Complémentaire

## Les touches illustrées en rouge dans les pages suivantes indiquent l'action à réaliser

volet affecté à Domosoft®

#### Garantie, sécurité

volet affecté en usine

à son Emetteur Radio de Base (ERB)

volet en attente de programmation

La bonne pose de ce matériel "dans les règles de l'art" est la meilleure garantie pour une utilisation optimale et une longévité accrue. Nous vous recommandons donc de suivre les indications que contient ce manuel et d'observer les règles de sécurité les plus élémentaires lors des différentes opérations de montage. Le respect des normes européennes EN 13659 implique une installation en tous points conforme à ce qui est écrit dans cette notice.

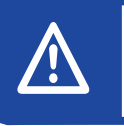

Attention : Lire attentivement cette notice avant d'utiliser votre matériel. Conserver ce document pour toute intervention ultérieure. Transmettre cette notice ainsi que la notice utilisateur au client final.Conformément aux normes en vigueur, le volet roulant associé à cet émetteur doit être étiqueté CE

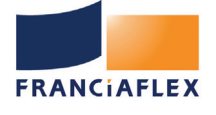

#### Généralités

L'utilisation de Domosoft® nécessite quelques précautions et le respect de quelques règles simples.La portée des émetteurs radio est variable selon l'environnement : supérieure à 100m en champ libre, elle est estimée entre 15 et 25 m dans un bâtiment selon la configuration et l'environnement de celui-ci. Les facteurs influançant la portée sont :

-La pollution électromagnétique de l'environnement (existence d'autres émissions radio)

-La nature du bâtiment : les murs en béton armé, les bardages, les charpentes métalliques, les murs de forte épaisseur, un nombre important de cloisons à traverser...etc...diminuent la portée des émetteurs.

Domosoft® doit être posée à l'intérieur, le plus au centre possible de l'installation, en évitant la proximité d'éléments métalliques.

Il est conseillé d'effectuer quelques essais de fonctionnement avant de fixer le support mural de manière définitive

#### Caractéristiques :

Fréquence : 868.35 Mhz Alimentation : pile lithium type CR2450 3V Température de fonctionnement : 0°C à +40°C Sécurité électrique : Classe 3 Protocole : X2D bidirectionnel Nombre de canaux : 8 Portée : 100m en champ libre Rolling code : Code tournant anti-piratage

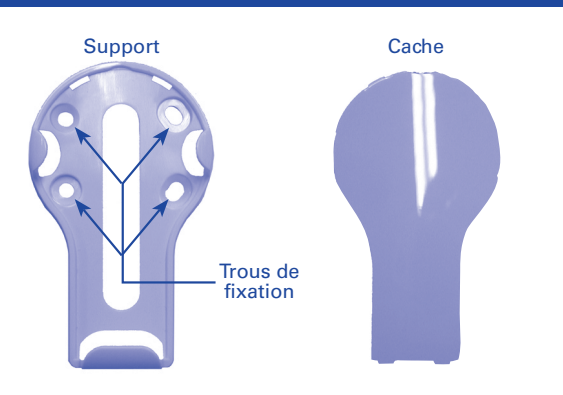

#### Fixation du support de Domosoft®

- 1 Positionner le support à l'endroit désiré pour marquer les trous de fixation sur le mur.
- 2 Percer des trous de ø5, et introduire **les chevilles fournies.**
- 3 Fixer le support avec les vis fournies (TF ø3 long.30) et régler l'aplomb.
- 4 Clipper le cache sur le support.

## Mise en place de la pile (fournie)

Domosoft est livré avec une pile lithium CR2450 3V. Insérer la pile dans le compartiment au dos de la télécommande (sous le capot démontable), en respectant la polarité.

Dès que la pile est en place, suivre les instructions de réglage du jour et de l'heure (voir ci-dessous)

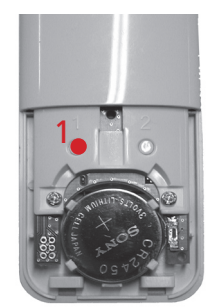

Régler le jour et l'heure

#### **IMPORTANT**

L'utilisation incorrecte de la pile peut endommager l'appareil.

-Remplacer rapidement la pile usagée et la jeter dans un conteneur approprié

-La durée de vie de la pile varie en fonction du fabricant

-Ne pas exposer la pile à la chaleur

-Garder la pile hors de portée des enfants. En cas d'ingestion consulter immédiatement un médecin.

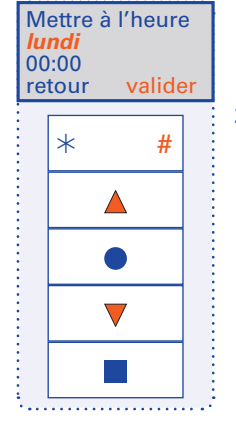

 régler le jour avec les touches ▲ et ▼.

2 - "valider" (#)

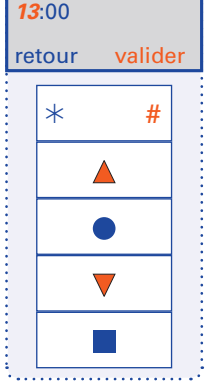

Mettre à l'heure

1 - régler l'heure avec les touches ▲ et ▼.

2 - "valider" (#)

Mettre à l'heure 13:45 retour valider \* # • • • 1 - régler les minutes avec les touches ▲ et ▼.

2 - "valider" (#)

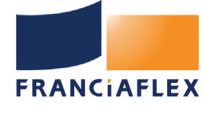

#### Activer les canaux utilisés (maxi 8)

Domosoft possède 8 canaux. A la livraison, seul le canal1 est activé. Il est nécessaire d'activer autant de canaux utiles au réglage de l'installation. L'activation ou la désactivation d'un canal est possible à tout moment pendant la programmation de l'installation, ou au long de la vie des produits.

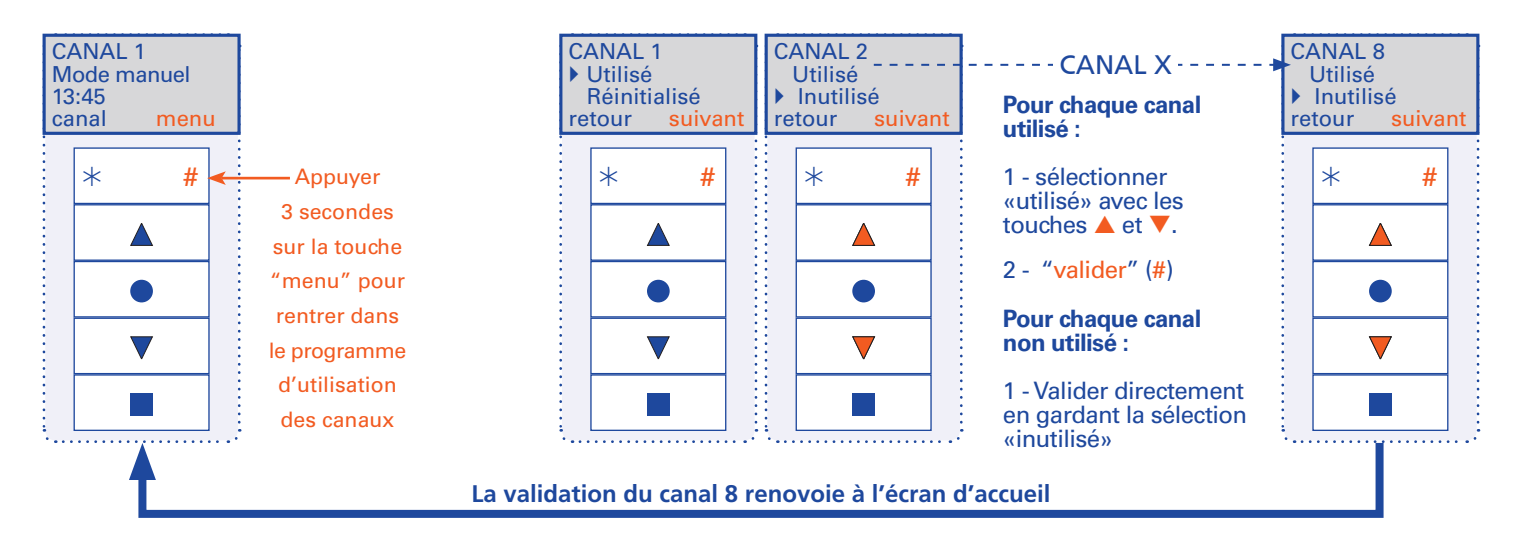

#### Personnaliser les noms des canaux

Pour un plus grand confort d'utilisation, Domosoft® permet de nommer librement les canaux, dans la limite de 11 caractères.

-Caractères disponibles : ABCDEFGHIJKLMNOPQRSTUVWXYZ0123456789 Espace

**DOMOSOFT®** 

-Une bibliothèque de noms pré-programmés est disponible

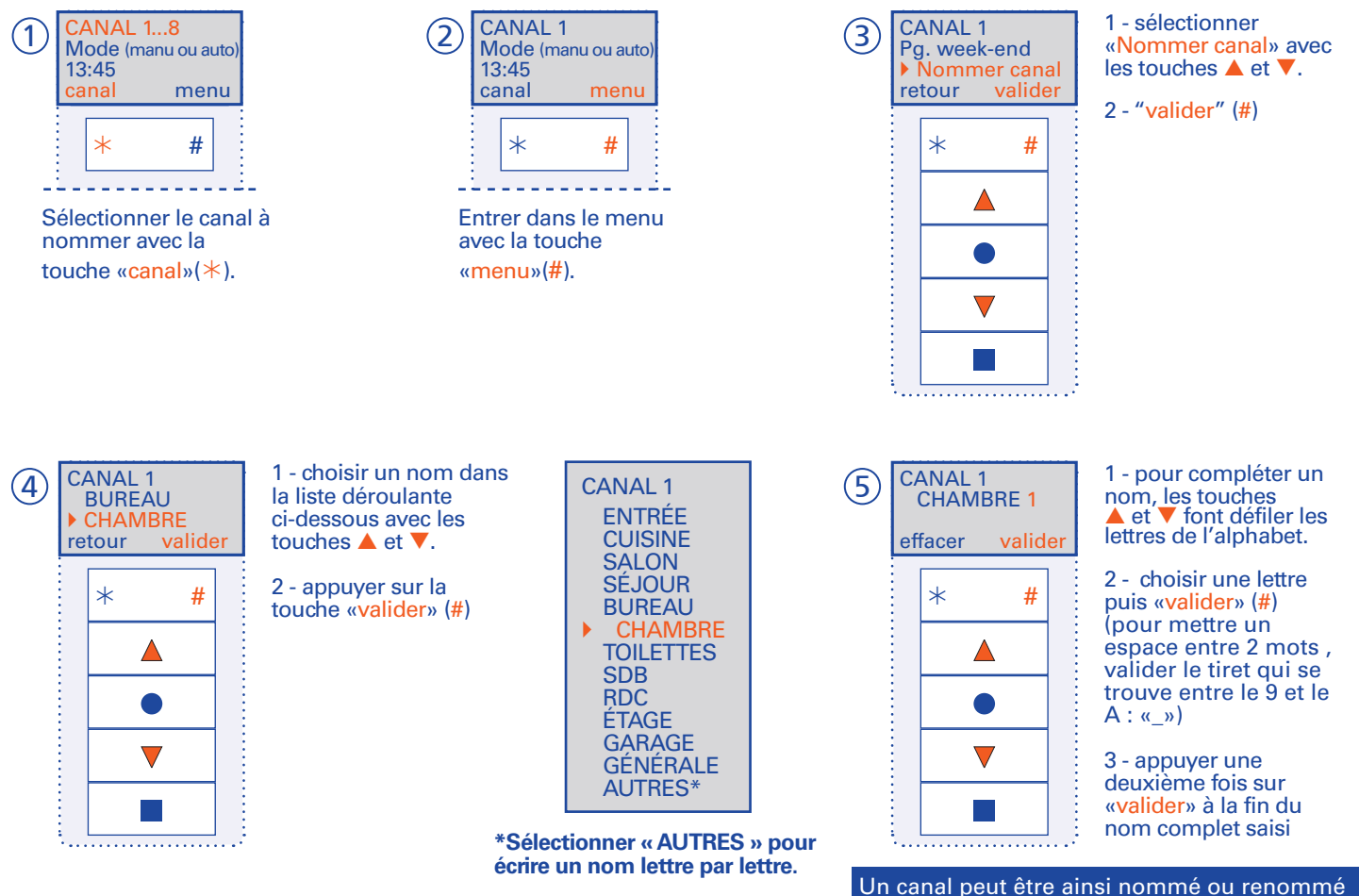

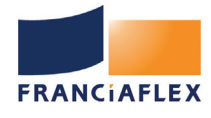

#### Programmer un ou plusieurs volets/stores sur un canal

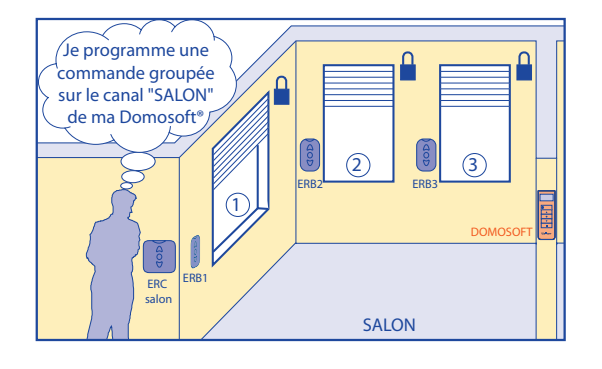

- Procéder par groupe de volets à vue.
- Positionner les volets à mi-hauteur.

Exemple 1 : programmation du canal «SALON» en commande groupée des volets roulants 1,2 et 3.

• Étape 1 : mettre les volets à grouper en attente de programmation

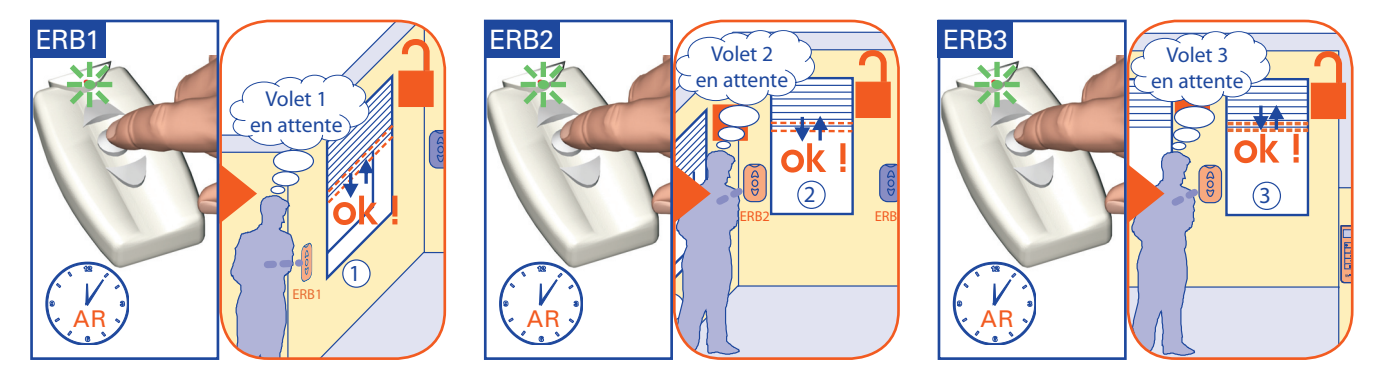

NOTA : Si une commande de groupe est déjà programmée, il est possible de l'utiliser pour metre tous les volets en attente.

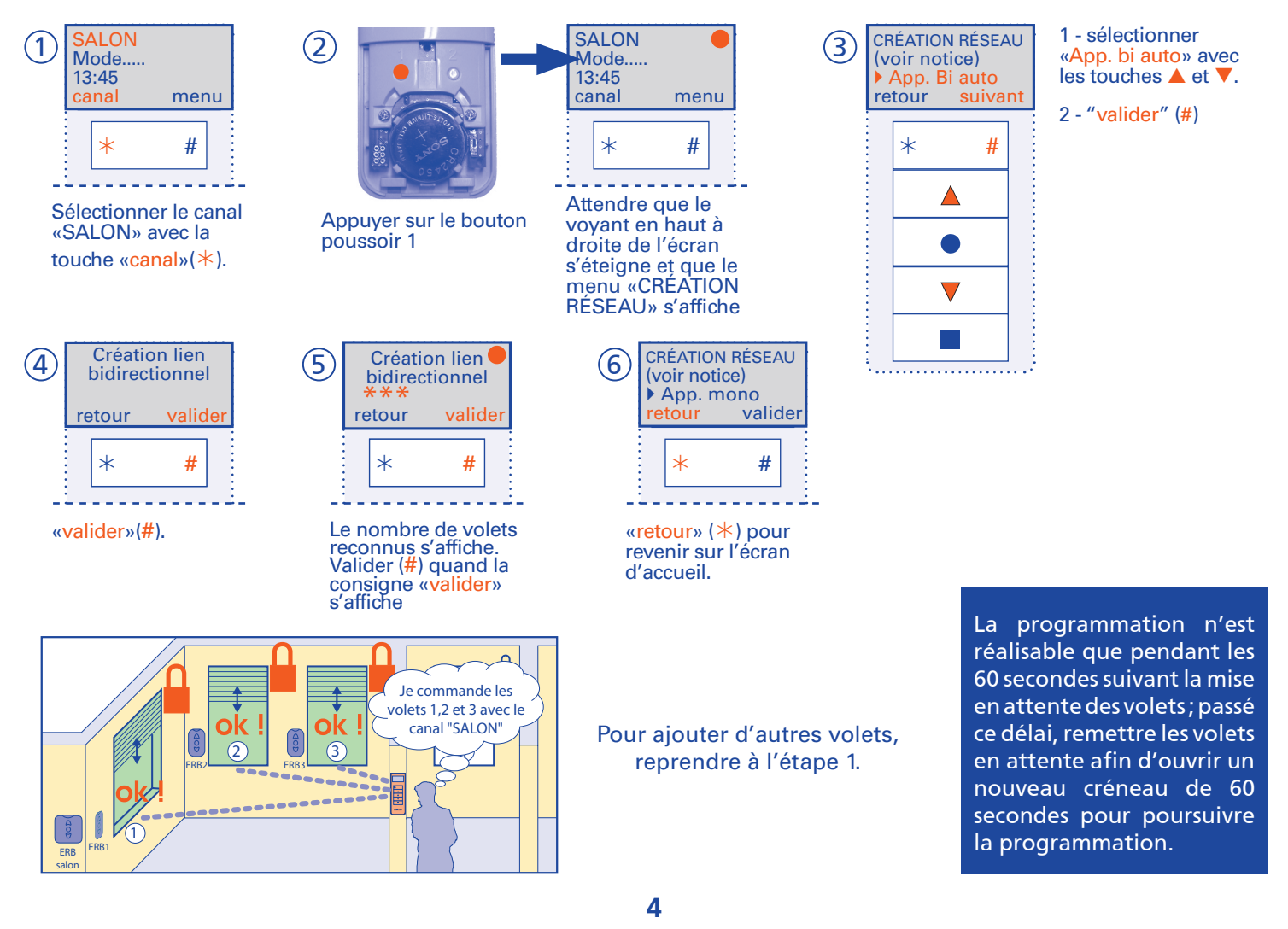

#### Étape 2 : Programmer

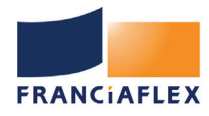

# Programme Well'com®

#### Supprimer un volet/store sur un canal

**DOMOSOFT®** 

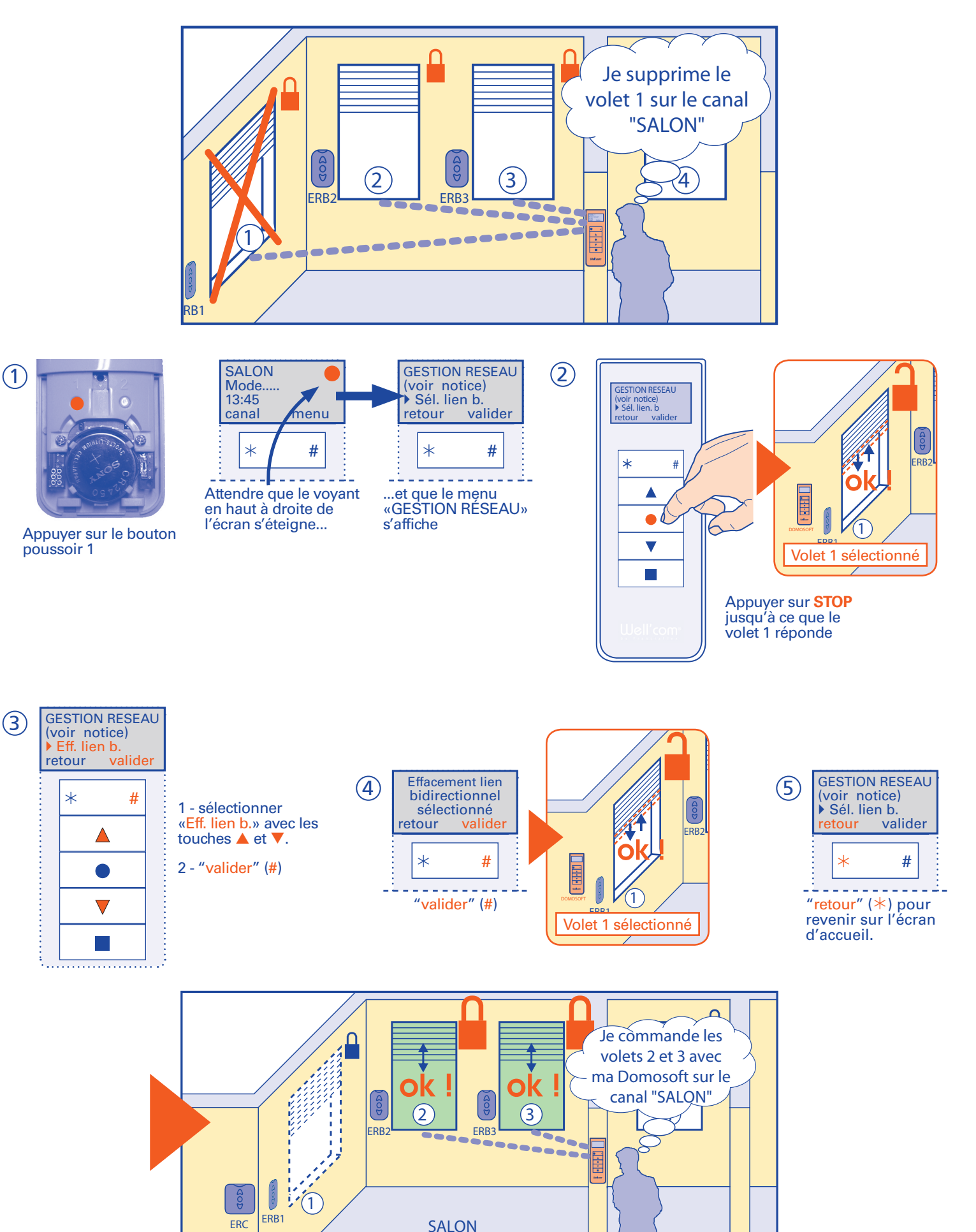

salon

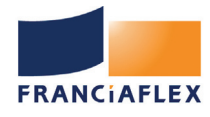

# Programme Well'com®

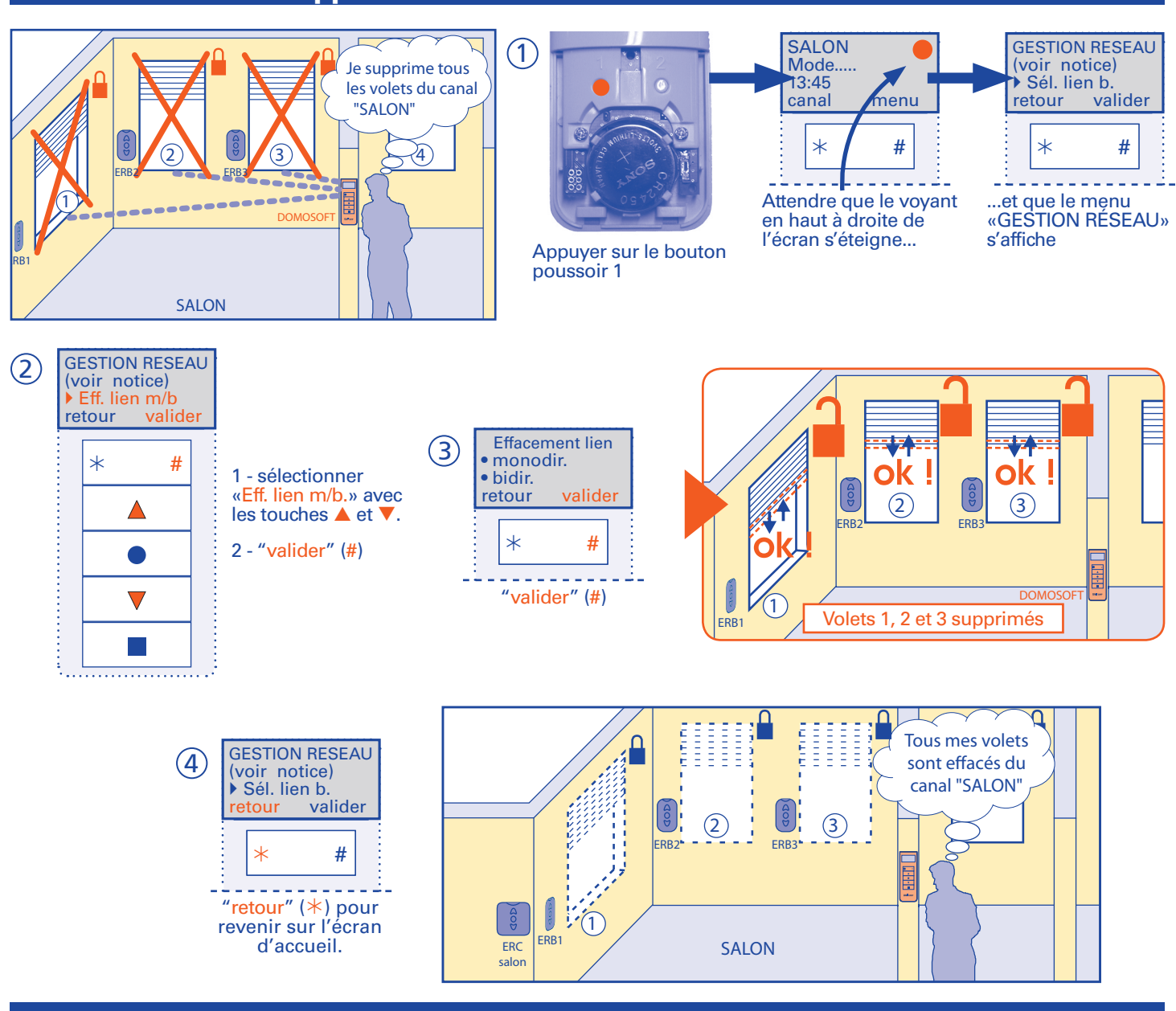

Supprimer tous les volets/stores sur un canal

## Effacer les adresses moteurs obsolètes

Après une remise à zéro ou après le remplacement d'un moteur, l'afficheur indique «ODC non reçu» alors que tous les volets ont correctement éxécuté l'ordre. Appliquer la procédure ci-dessous pour le réinitialiser - exemple sur le canal «SALON»

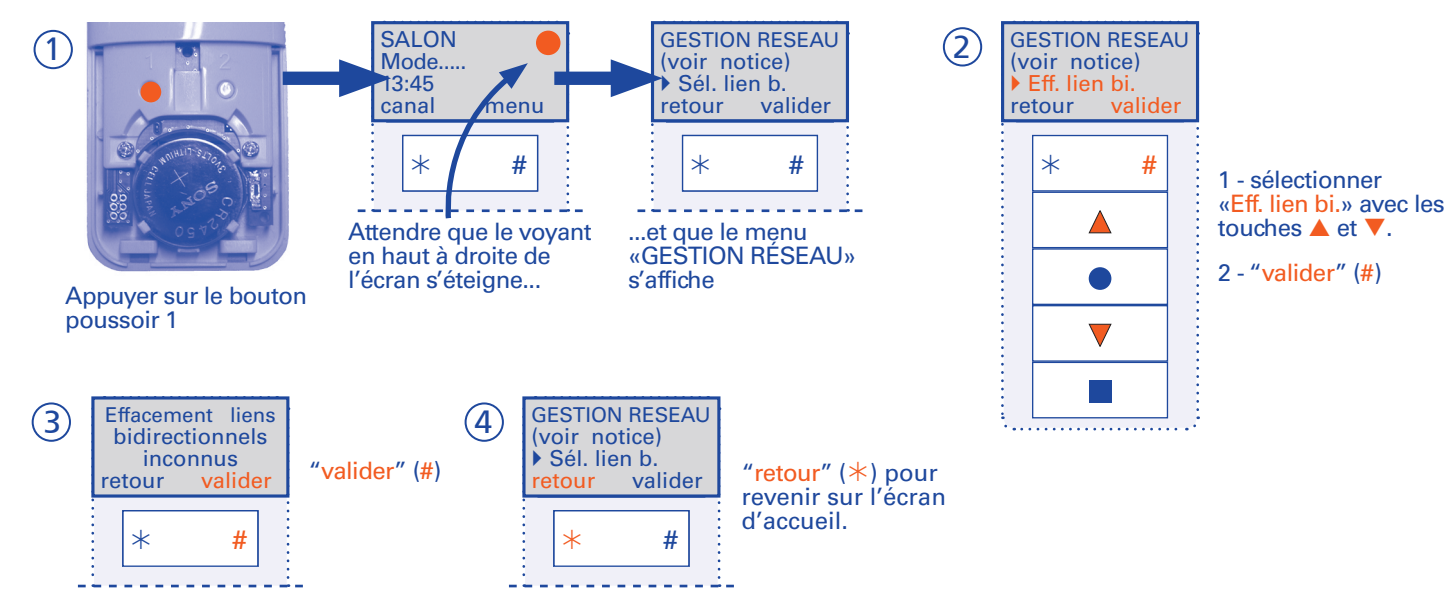

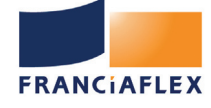

## Shéma préparatoire à la programmation

Afin de faciliter la programmation de Domosoft<sup>®</sup>, il est conseillé de dresser un shéma de l'installation finale souhaitée par l'utilisateur.

- Activer uniquement le nombre de canaux utiles (cf page 3) : de 1 à 8.
- Il est possible de programmer 1 produit ou plusieurs produits sur chaque canal (16 produits maxi par canal)
- Un produit peut être programmé sur plusieurs canaux différents (maxi 10 points de commande par produit)

| Noms des canaux :  |                    |                    |                    |                               |                            |
|--------------------|--------------------|--------------------|--------------------|-------------------------------|----------------------------|
| N°1 :              | N°5                | :                  |                    |                               |                            |
| N°2 :              | N°6                | :                  |                    |                               |                            |
| N°3 :              | N°7                | :                  |                    |                               |                            |
| N°4 :              | N°8                | :                  |                    | * Exemples :<br>- volet Oscar | volet Sud - store terrasse |
| PIÈCE :            |                    | ÉTAGE :            |                    |                               |                            |
|                    |                    |                    |                    |                               |                            |
| Repère* :          | Repère* :          | Repère* :          | Repère* :          |                               | Repère* :                  |
|                    |                    |                    |                    |                               |                            |
| Canal :<br>Canal : | Canal :<br>Canal : | Canal :<br>Canal : | Canal :<br>Canal : |                               | Canal :<br>Canal :         |
| Canal :            | Canal :            | Canal :            | Canal :            |                               | Canal :                    |
| PIÈCE :            |                    |                    | PIÈCE :            |                               |                            |
| ÉTAGE :            |                    |                    | ÉTAGE :            |                               |                            |
|                    |                    |                    |                    |                               |                            |
| Repère* :          | Repère* :          | Repère* :          | Repère* :          |                               | Repère* :                  |
| Canal :            | Canal :            | Canal :            | Canal :            |                               | Canal :                    |
| Canal :<br>Canal : | Canal :<br>Canal : | Canal :<br>Canal : | Canal :<br>Canal : |                               | Canal :<br>Canal :         |
| PIÈCE :            |                    |                    | PIÈCE :            |                               |                            |
| ÉTAGE :            |                    |                    | ÉTAGE :            |                               |                            |
|                    |                    |                    |                    |                               |                            |
| Repère* :          | Repère* :          | Repère* :          | Repère* :          |                               | Repère* :                  |
| Canal :            | Canal :            | Canal :            | Canal :            |                               | Canal :                    |
| Canal :            | Canal :            | Canal :            | Canal :            |                               | Canal :                    |
| L                  |                    |                    |                    |                               |                            |

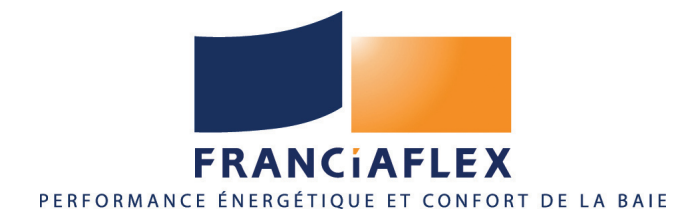

# Programme Well'com®

## ÉMETTEUR MUTLICANAUX AVEC HORLOGE DOMOSOFT®

#### Présentation Domosoft® est un émetteur radio bidirectionnel (avec retour d'information) avec horloge programmable intégrée. Il permet de : - Commander 8 volets/stores ou groupes de volets/stores indépendamment - Nommer les canaux - Programmer des heures de montée, descente, position intermédiaire et scénario pour chacun des volets/stores affectés à ces canaux Domosoft® est exclusivement compatible avec les moteurs et les récepteurs radio Franciasoft® de génération Well'com®. Canal Actif Indication Mode Manuel Signal indiquant qu'un ou Automatique (horaires ordre est en cours programmés) d'émission CANAL 1 Mode manuel 13:45 Heure menu canal Menus et fonctions accessibles par Selon navigation en cours les touches \* et # -Sélection canal # \* -Retour écran précédent Selon navigation en cours < -Accès au menu -Validation et passage à Stoppe le volet/Store l 'écran suivant Selon navigation en cours Enregistre et actionne un -Actionne la montée et la scénario descente des volets/stores -Navigue dans le menu -Fait défiler les chiffres Well'com<sup>®</sup> (réglages horaires) ou les lettres (personnalisation noms des canaux)

# NOTICE UTILISATEUR

#### Sommaire

| Présentation, instructions sécurité8                  |
|-------------------------------------------------------|
| Manoeuvrer les volets/stores9                         |
| Visualiser l'état des volets/stores9                  |
| Programmer/Activer un fonctionnement<br>automatique10 |
| Programmer/Utiliser la touche scénario11              |
| Personnaliser/Modifier le nom d'un canal 12           |
| Régler le jour et l'heure12                           |
| Remplacer la pile                                     |
| Notice installateur au verso de cette notice          |

#### Économiseur d'écran et de pile :

- après 5 secondes d'inactivité, le rétroéclairage s'éteint, mais l'écran demeure actif

- après 10 secondes d'inactivité (55 secondes dans les modes de réglage), l'écran s'éteint

- Un appui sur n'importe quelle touche réactive l'écran sur son dernier affichage actif.

Les touches illustrées en rouge dans les pages suivantes indiquent l'action à réaliser

# INSTRUCTIONS DE SÉCURITÉ IMPORTANTES AVERTISSEMENT - IL EST IMPORTANT POUR LA SÉCURITÉ DES PERSONNES DE SUIVRE CES INSTRUCTIONS CONSERVER CES INSTRUCTIONS Cette notice utilisateur doit être lue, comprise et observée par les personnes qui vont utiliser ce volet roulant. Cette notice utilisateur doit être lue, comprise et observée par les personnes qui vont utiliser ce volet roulant. Le fabricant n'assume en aucun cas les dommages et pannes résultant d'une quelconque inobservation des notices d'installation ou utilisateur. Veiller à ce que cette notice soit en permanence disponible dans la maison. Seus des professionnels de la fermeture sont habilités à intervenir sur cet émetteur. Ne pas laisser les enfants jouer avec cet émetteur. Cet émetteur ne doit surtout pas être mis en contact avec de l'eau ou tout autre liquide. Veiller à ce qu'aucun objet n'empêche le fonctionnement du tablier, la présence d'un obstacle pouvant entrainer des

dommages sur les différents organes du volet roulant et rendre celui-ci inutilisable.

ATTENTION : ce produit ne convient pas à un enfant de moins de 3 ans. Il contient des pièces de petites tailles pouvant être avalées ou inhalées.

ENTRETIEN : il est recommandé d'effectuer un dépoussiérage régulier de l'émetteur Domosoft. Changer la pile de l'émetteur Domosoft si nécessaire.

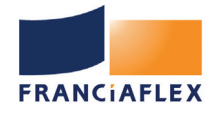

# Programme Well'com®

#### Manoeuvrer un ou des volets / stores

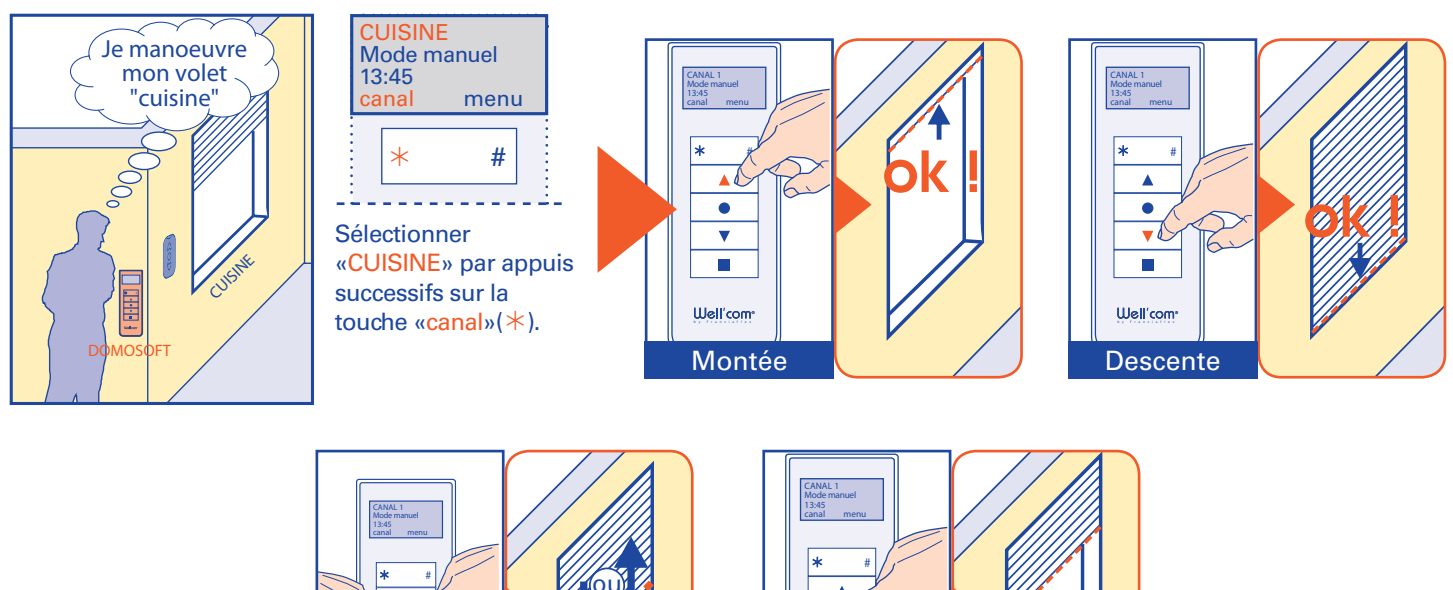

\*Réglage position intermédiaire : voir notice «Motorisation Franciasoft Radio» livrée avec le volet/store

# Position Intermédiaire\*

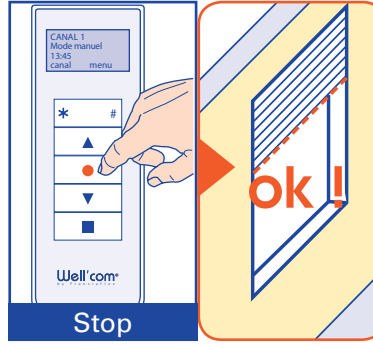

## Visualiser l'état des volets / stores

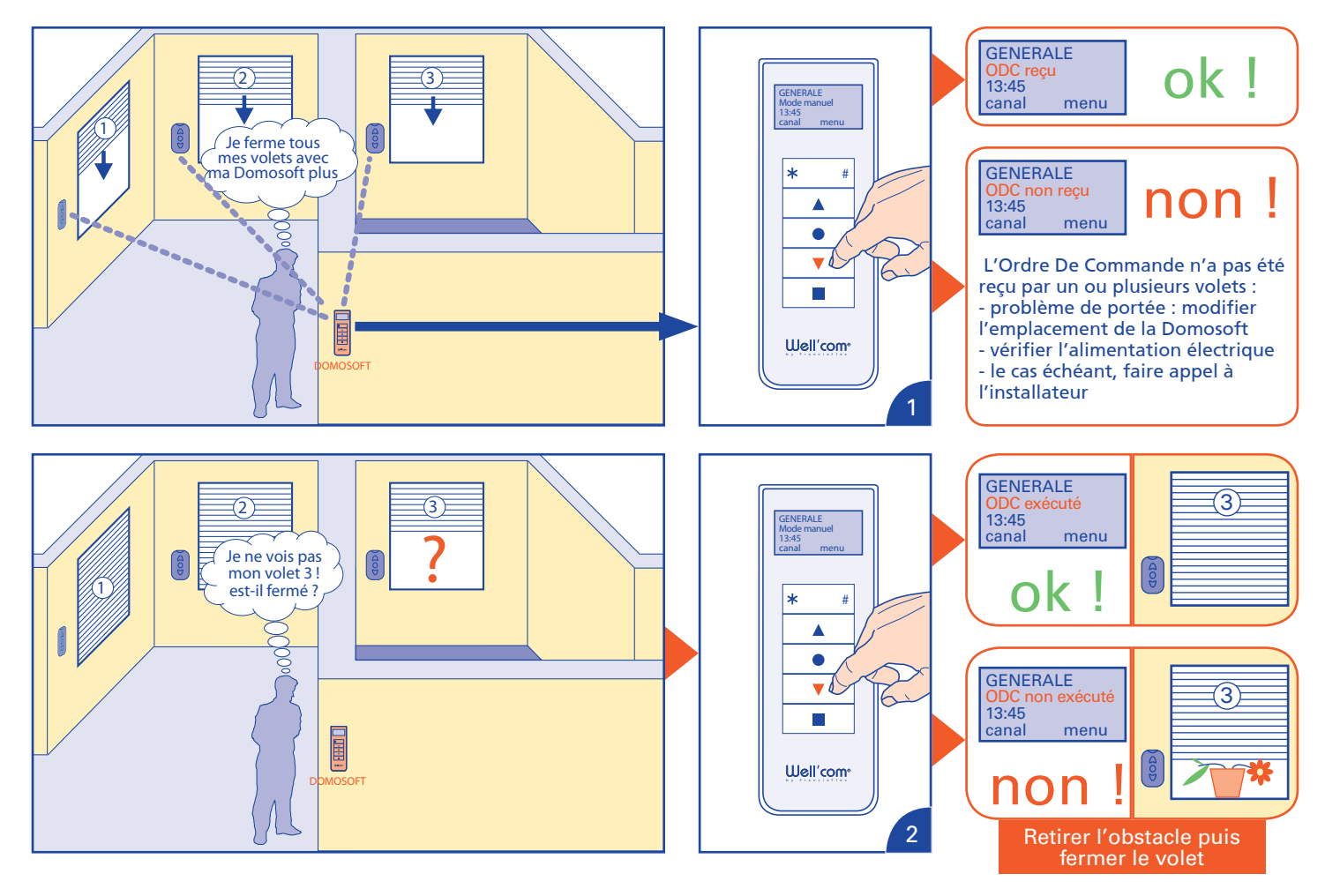

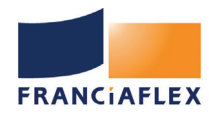

# Programme Well'com®

#### Programmer et utiliser la touche Scénario

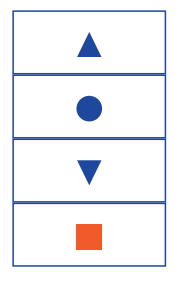

La touche scénario permet de mémoriser le positionnement particulier d'un ou plusieurs volet(s)/ store(s). Le simple appui sur cette touche déplacera le(s) produit(s) concerné(s) dans la position mémorisée.

Il est possible d'enregistrer un scénario par canal.

ATTENTION : il s'agit d'une programmation de type simple sans retour d'information et avec une portée de type «émetteur individuel». A utiliser à proximité des produits, de préférence, à vue.

#### **Enregistrer une position scénario**

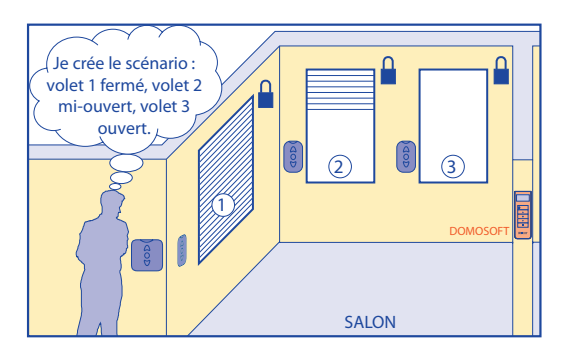

① Avec leur émetteur individuel, amener chaque volet/store dans la position à enregistrer pour le scénario

(2) Mettre les produits en attente de programmation (en les laissant dans la position à mémoriser)

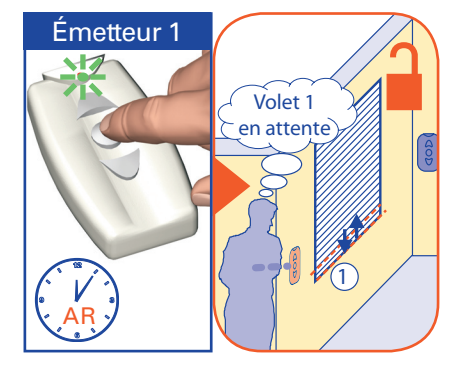

(4)

(2)

CANAL 1 ... 8 Mode (manu ou auto) 13:45 canal menu
Sélectionner le canal avec la touche «canal»(\*).

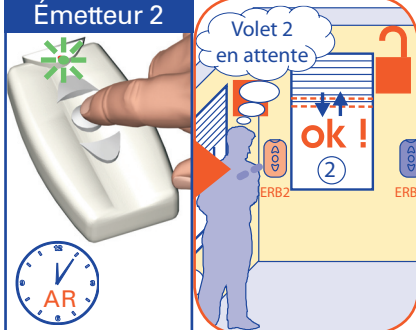

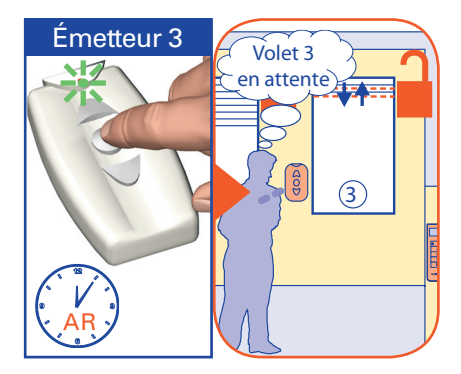

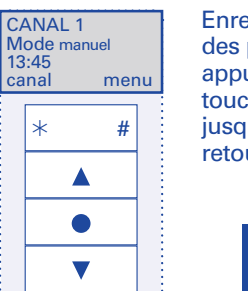

Enregistrer la position des produits en appuyant sur la touche scénario (■) jusqu'à léger aller retour des produits.

L'enregistrement d'un nouveau scénario annule et remplace le scénario précédemment programmé.

#### **Utiliser la fonction scénario**

1 CANAL 1 ... 8 Mode (manu ou auto) 13:45 canal menu

\_ \_ \_ \_ \_ \_ \_

Sélectionner le canal avec la touche «canal»(\*).

| CANAL 1<br>Mode manuel<br>13:45<br>canal menu |   |  |  |  |
|-----------------------------------------------|---|--|--|--|
| *                                             | # |  |  |  |
|                                               |   |  |  |  |
|                                               | • |  |  |  |
|                                               | • |  |  |  |
|                                               |   |  |  |  |

Appuyer sur la touche «scénario»(■)

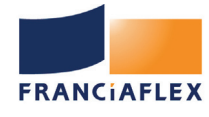

#### Programmer un fonctionnement automatique

Il est possible, sur chaque canal, de programmer des horaires de descente et/ou montée, ainsi que (si cela a été préalablement programmé), une mise en position intermédiaire ou un lancement de scénario :

- Pour la semaine (du lundi au vendredi inclus)
- Pour le week-end (Samedi, dimanche)

Une fois les horaires programmés, il est possible d'activer ou de désactiver la fonction automatique.

#### Enregistrer/Modifier les horaires de fonctionnement automatique

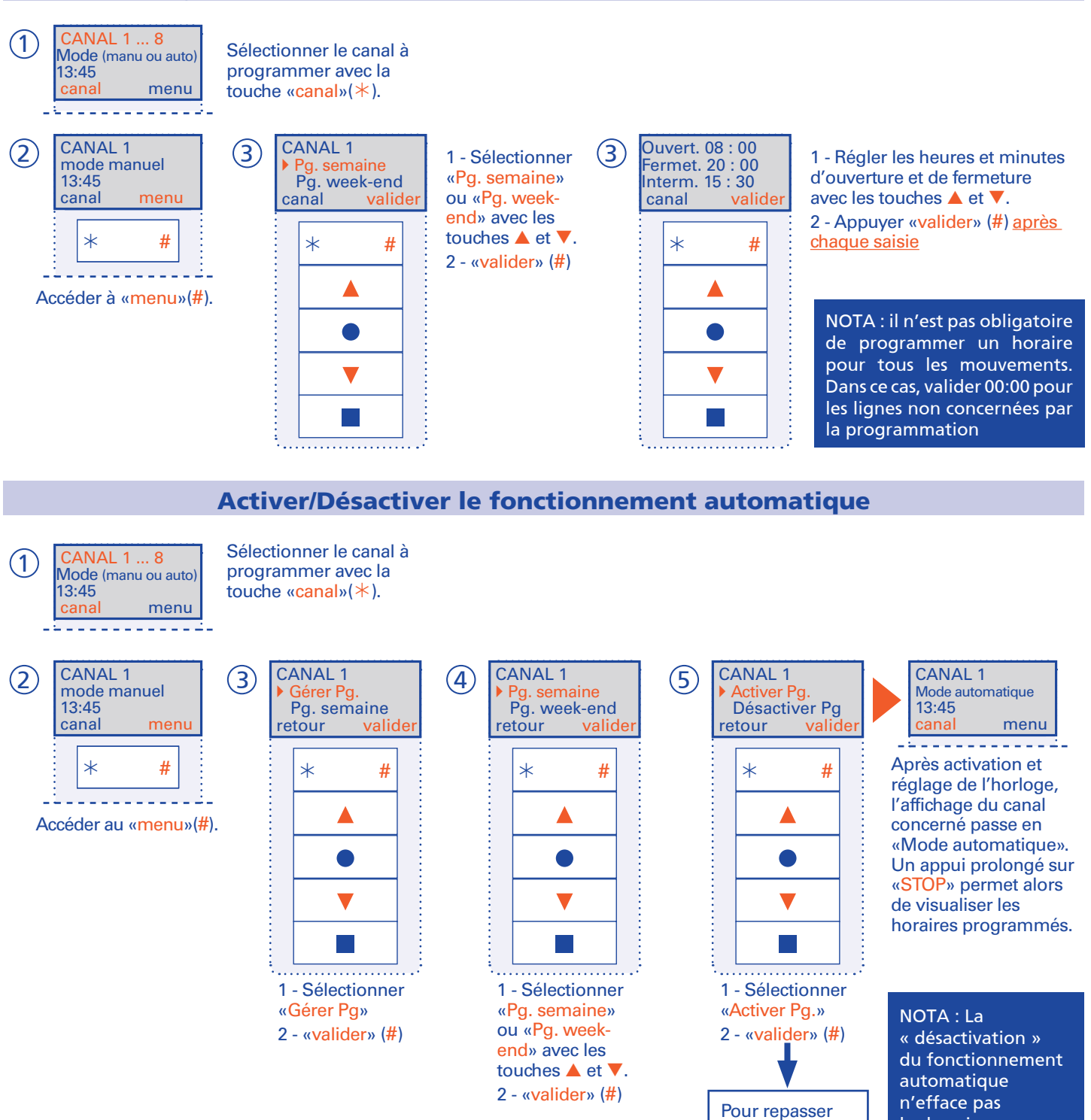

automatique n'efface pas les horaires programmés. Une simple réactivation remettra en service le fonctionnement automatique.

en mode

manuel.

sélectionner

«Désactiver Pg»

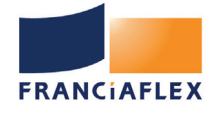

# Programme Well'com®

#### Personnaliser les noms des canaux

Pour un plus grand confort d'utilisation, Domosoft® permet de nommer librement les canaux, dans la limite de 11 caractères.

-Caractères disponibles : ABCDEFGHIJKLMNOPQRSTUVWXYZ0123456789 Espace

**DOMOSOFT®** 

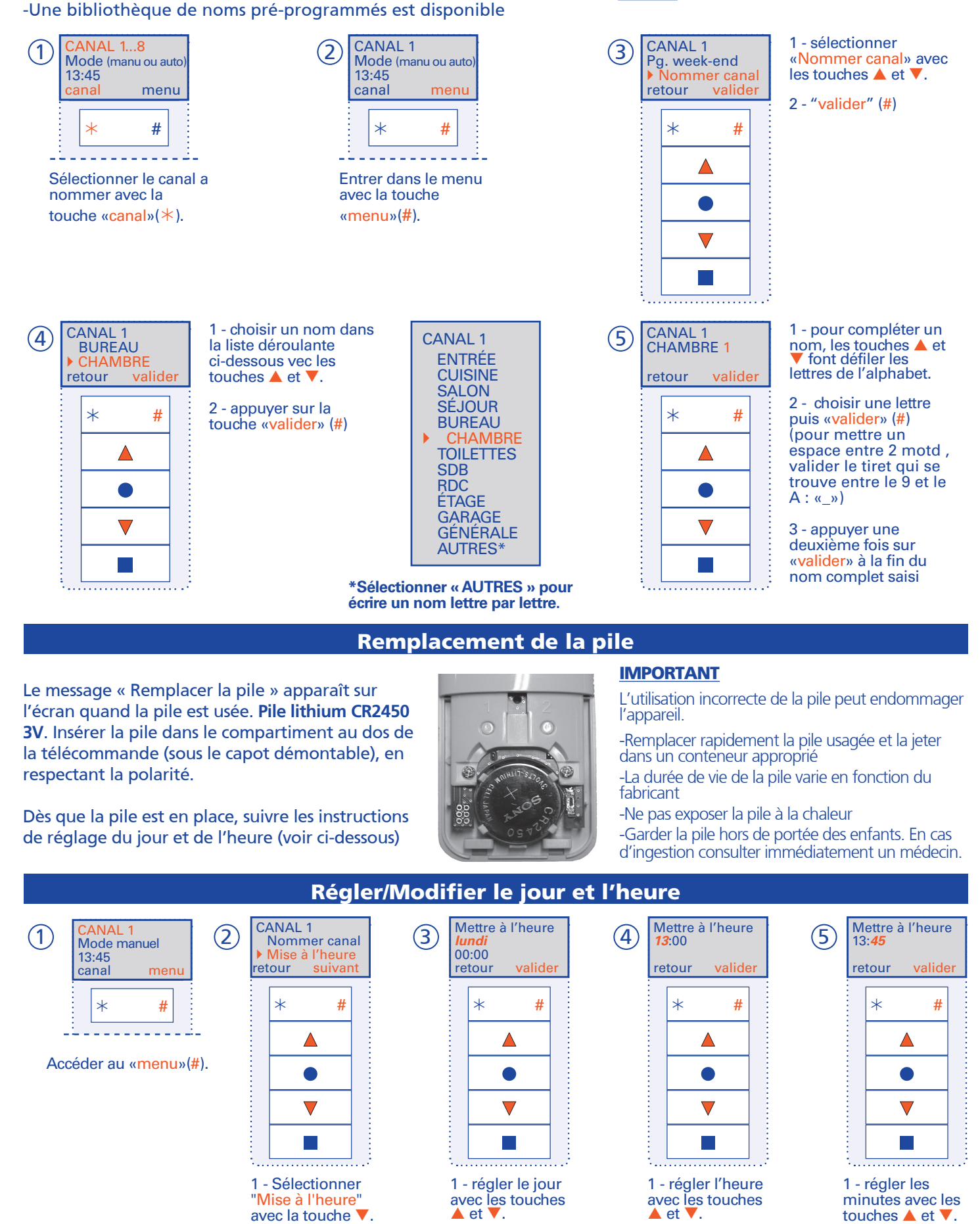

2 - "valider" (#)

2 - "valider" (#) 12 2 - "valider" (#)

2 - "valider" (#)